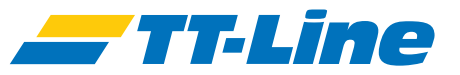

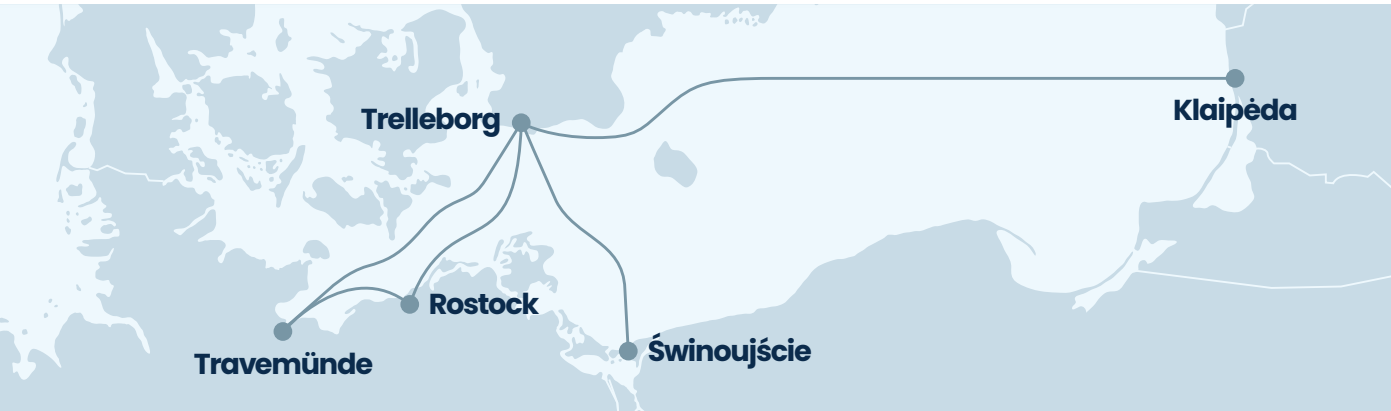

# Fracht Check-In

https://freight.ttline.com/checkin/

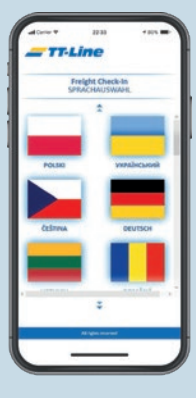

#### **Sprachauswahl**

• Wählen Sie Ihre Sprache aus mehr als 20 Sprachen.

| -1 | T-Line                          | 100      |
|----|---------------------------------|----------|
| _  | Freight Check-I<br>BUCHUNG SUCH | in<br>EN |
|    | EINHEITENTYP WÄ                 | HLEN     |
| (  | Englandet mit Fallen            | 00       |
| 0  | Undergleitur ohne Ruh           | <u></u>  |
|    | Mingro marved                   |          |

#### **Auswahl der Frachteinheit**

• Wählen Sie Ihre Einheit: Führen Sie einen begleiteten oder unbegleiteten Transport durch?

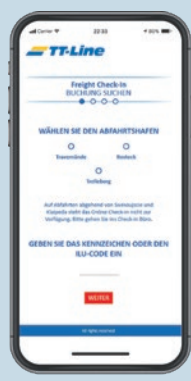

#### **Buchung suchen**

- Wählen Sie Ihren Abfahrtshafen.
- Geben Sie Ihr Kennzeichen ein. Nach der Eingabe wird Ihre Buchung angezeigt.

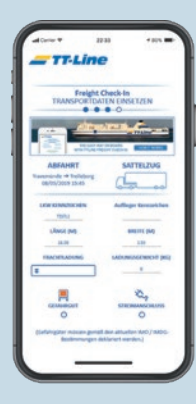

## **Eingabe der Transport Details**

- Bitte füllen Sie alle fehlenden Felder aus.
- Geben Sie die Länge, Breite und das Gewicht Ihrer Ladung an.
- Füllen Sie Ihre persönliche Daten sowie die Ihrer Beifahrer aus. Geben Sie Ihre Kontaktdaten an und wählen Sie Ihre Wunschkabine.

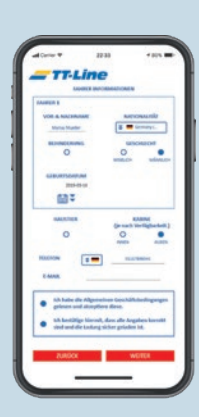

## Eingaben prüfen

- •Überprüfen Sie Ihre Eingaben.
- Bestätigen Sie die korrekte Eingabe Ihrer Daten und die Annahme der Transportbedingungen sowie die ordnungsgemäße Ladungssicherung Ihrer transportierten Güter.

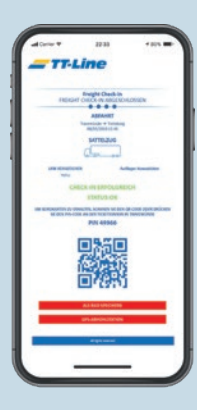

### Fracht Check-In abgeschlossen

- Überprüfen Sie Ihre Eingaben.
- Bestätigen Sie die korrekte Eingabe Ihrer Daten und die Annahme der Transportbedingungen sowie die ordnungsgemäße Ladungssicherung Ihrer transportierten Güter.

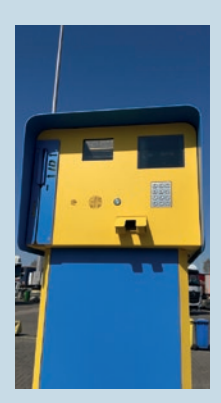

### **Boarding Card abholen**

- An der Pick-up Station im Abfahrtshafen, scannen Sie anschließend den QR Code oder geben alternativ den Pin über das Eingabefeld ein.
- Anschließend erhalten Sie direkt Ihre Bordkarten und können zur Vorstaufläche fahren. Dort warten Sie bequem auf Ihre Abfahrt mit TT-Line.